## NXP LPC1769/LPC11C24 Android Open Accessory Kit

概要

Android Open Accessory は、USBを介して外部機器と通信が可能です。

このKitでは、LPC1769のUSBを介してAndroidと通信。また、LPC1769ボードはEthernet、CAN 及び Zigbeeインターフェースもあります。 LPC11C24ボードはCANのインターフェースがあり、このボードで取得したセンサー情報などをCAN経由でLPC1769に送ることが出来る様に なっています。開発環境はLPCXPresso IDEベースのサンプルコードが用意されています。

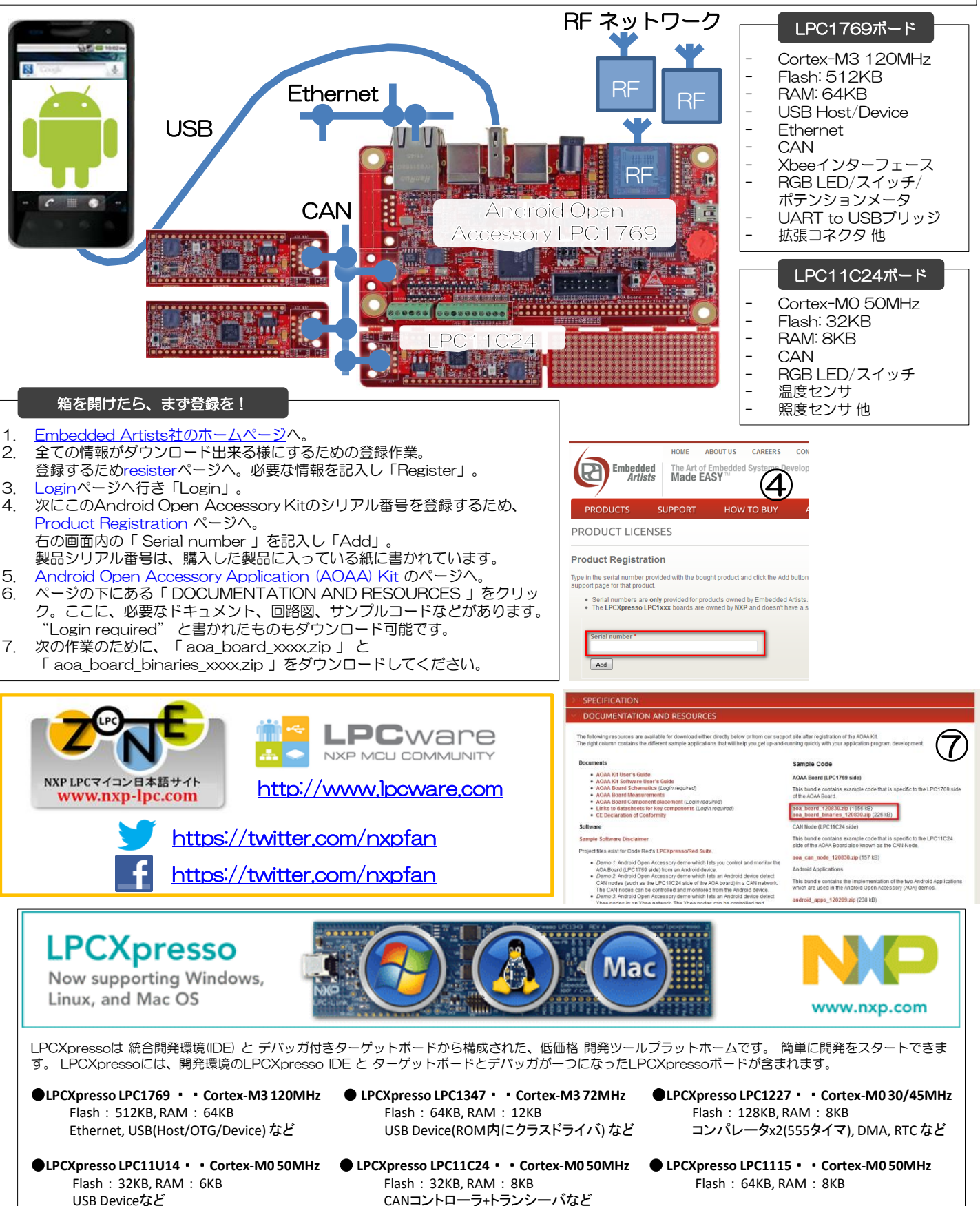

|                                                  | Flash Magicを使った I                                                                                                    | LPC1769へのプログラムの                                                                                                    | )書き込み                                                                                                    | Android <b>「一</b> 雲酒供給                                                                                                    |
|--------------------------------------------------|----------------------------------------------------------------------------------------------------|----------------------------------------------------------------------------------------------------|----------------------------------------------------------------------------------------------------|----------------------------------------------------------------------------------------------------|
| 1.                                               | Flash Magicのページに行き、                                                                                                    | Flash Magicをダウンロード                                                                                                    | 。Windows版とMac OS X版が                                                                                                    |                                                                                                    |
| 2                                                | めります。タワンロートしたら<br>前のページでダウンロードした                                                                                                    | 、インストール。<br>「aoa board binaries xx:                                                                                                    | xx.zip   を解凍。                                                                                                    | Flash Magic                                                                                                    |
| З.                                               | 解凍後されたファイルに「dem                                                                                                    | no_aoa_basic.hex」があるこ                                                                                                    | ことを確認。                                                                                                    |                                                                                                    |
| 4.                                               | 図の<br>電源供給<br>用<br>C<br>Flash<br>I<br>USBをPCと接続する。<br>Flash                                                                                                    | n Magic (USB to UART ノ).<br>Magic用のコネクタはFTDIの                                                                                                    | フッシミニコネクタ)の2つの<br>Dチップを介して、UARTと接続                                                                                                    |                                                                                                    |
|                                                  | されています。FTDIチップのト                                                                                                    | ・ライバは <u>こちら</u> からダウン[                                                                                                    | コードしてください。 PCはCOM                                                                                                    |                                                                                                    |
| 5.                                               | ハートとして認識できるように<br>Flash Magicを起動する。次に                                                                                                    | なります。<br>、図の様に"デバイス"を「                                                                                                    | LPC1769」にし、"COM                                                                                                    |                                                                                                    |
|                                                  | Port"が先ほど繋いだFlash Magic用コネクタのポートになっていることを確認する。(確認                                                                                                    |                                                                                                    |                                                                                                    |                                                                                                    |
|                                                  | 次に"Hex File"の"Browse                                                                                                    | スマネーシャー C確認可。<br>'をクリックし、先ほど確認                                                                                                    | )<br>した「demo aoa basic.hex」                                                                                                    |                                                                                                    |
|                                                  | ファイルを開き、"Start"。                                                                                                    | こう えんしに プロダニ しのまさ                                                                                                    |                                                                                                    | Sile JSP Options Tools Help                                                                                                    |
|                                                  | これにエラーが出なりれば、LPCT769にノログラムの書き込み終了。                                                                                                    |                                                                                                    |                                                                                                    |                                                                                                    |
|                                                  | Androidにアプリを-                                                                                                    | インストールし、LPC1769                                                                                                    | 基板と通信                                                                                                    | Select LPC1769 Erase block 0 (0x00000-0x000FFF) Frase block 1 (0x00100-0x001FFF)                                                                                                    |
| 1.                                               | Android端末の「設定」->「                                                                                                    | {} 開発者向けオプション」を                                                                                                    | を開き、「USBデバッグ」及び                                                                                                    | Flash Bank:          Erase block 2 (0x002000-0x002FFF)           COM Port:         COM 15          Erase block 3 (0x003000-0x003FFF)                                                                                                    |
| 2                                                | 「スピープモードにしない」にチェック図を入れる。<br>端まとLPC1769ボードをLISBで軽くこの時、電道供給田USBから電道供給もしておく                                                                                                    |                                                                                                    |                                                                                                    |                                                                                                    |
| Ζ.                                               | Android端末に「Demo-AOA Basic」があらわれ、"USBアクセサリを扱うアプリがイン                                                                                                    |                                                                                                    |                                                                                                    |                                                                                                    |
|                                                  | ストールされていない"と出る                                                                                                    | ので、「表示」を選択。"D                                                                                                    | emo_AOA_Basic.apk"がダウ                                                                                                    | Step 3 - Hex File                                                                                                    |
| З.                                               | ジロードされな。<br>ダウンロードされたこのapkをクリックすると、「AOA Basic」"このアプリケーションを                                                                                                    |                                                                                                    |                                                                                                    |                                                                                                    |
|                                                  | インストールしますか?"と聞                                                                                                    | ゆれるので、「インストール<br>ールレきした "と表示され                                                                                                    | ノ」を選択。<br>コスので 「問く」を選択                                                                                                    | Step 4 - Options Step 5 - Start                                                                                                    |
| *アプリ「AOAA Basic」にUSBアクセサリへのアクセスを許可しますか?"の下に"この   |                                                                                                    |                                                                                                    |                                                                                                    | Verify after programming Start                                                                                                    |
|                                                  | USBアクセサリにデフォルトで<br>そして「OK」を選択                                                                                                    | 『使用する"と表示させるので                                                                                                    | で、これにチェック☑を入れる。                                                                                                    | Execute Activate Flash Bank                                                                                                    |
| 4.                                               | アプリが起動します。"TrmPo                                                                                                    | ot"は基板上のポテンション                                                                                                    | メータの値。"Button1/2"は                                                                                                    | Microcontrollers from NXP Semiconductors Main web page at:                                                                                                    |
|                                                  | 基板上のスイッチの状態。"RG                                                                                                    | GB6/7LED" はAndroidた                                                                                                    | Nら基板上 LED ON/OFF制御。                                                                                                    | www.nxp.com/products/microcontrollets 0                                                                                                    |
| <b>18</b> 2                                      | -                                                                                                    | LPCXpress                                                                                                    | oを使ってプログラムの変更、デ/                                                                                                    | 、<br>ッグする                                                                                                    |
| 無線とネットワ・<br>▼ Wi+Fi                              | - 5 DIFではPUT スクジョン<br>DIF<br>USBデバッグ<br>USBデバッグモードにする                                                                                                    | 1. LPCXprersso IDEの                                                                                                    | インストール、アクティベーション                                                                                                    |                                                                                                    |
| Bluetool<br>・データ目                                | h off                                                                                                    | は、 <u>こちら</u> を参照くた                                                                                                    | ざさい。                                                                                                    | フタけも つてっこう ピッチ さつピン・フラクタブオ                                                                                                    |
| その他<br><sup>嶋末</sup>                             |                                                                                                    | 2. LPC1769及0LPC<br>LPC-Linkにも同じコ                                                                                                    | ネクタがありますので、それぞれる                                                                                                    | を接続ください。向きに注意!                                                                                                    |
| ● 音 ● ディスプ                                       |                                                                                                    | 3. LPCXpresso用のサン                                                                                                    | ソプルは先にダウンロードした「 a<br>ごださい                                                                                                    | oa_board_xxxx.zip 」 です。全てのプロジェク                                                                                                    |
| ■ ストレー<br>電池                                     | トル,<br>シューザーインターフェース<br>厳格モードを有効にする                                                                                                    | 4. LPCXPresso IDE 画                                                                                                    | 、たらい。<br>面左の"Project Explorer"内に                                                                                                    | 「nxpUSBlib」というプロジェクトがあります。                                                                                                    |
| アプリ<br>ユーザー設定                                    | メインスレッドの処理が長引く場合は適価を点減<br>させる<br>ポインタの位置<br>即ののシュマテーのをサーバーレイサニアス                                                                                                    | これを「右クリック」<br>Stock for the LPC1                                                                                                    | ->「Build Configurations」->「<br>スマン」を選切                                                                                                    | Set Active」->「LPC17xx_Host(USB Host                                                                                                    |
| C アカウン                                           |                                                                                                    | 5. [demo_aoa_basic                                                                                                    | 、」を左クリックする。すると、                                                                                                    | 画面左下、"Quickstart Panel"内                                                                                                    |
| ▲ t#=!                                           |                                                                                                    | の"Debug"が「[                                                                                                    | Debug' demo_aoa_basic' [                                                                                                    | Debug]」になります。                                                                                                    |
| <ul> <li>A 目前とり</li> <li>① バックフ</li> </ul>       | (J)      (J)      (J) | 6. この「Debug demo<br>プロジェクトファイル                                                                                                    | o_aoa_basic [Debug]] をクリ<br>,がBuildされ、プログラムをFlash                                                                                                    | ックすると、 demo_aoa_basic に関係する  <br>にダウンロードしてデバッグモードに入ります。                                                                                                    |
| <sup>ジステム</sup>                                  | 明<br>ウィンドウアニメスケール<br>アニメーションスケール1x                                                                                                    | LPCXPresso5 の場合                                                                                                    | 合 LPC-Linkを初期化後、LPC-Lir                                                                                                    | nk を繋ぐ相手を聞かれますがそのまま「OK」、                                                                                                    |
| () 日付と日<br>後 ユーザ-                                | 利 トランジションアニメスケール<br>不満約 アニメーションスケール1×                                                                                                    | ていたいでののTirm Perspect                                                                                                    | ive Switch といつワイントワも<br>)、main関数に入った最初で止まり                                                                                                    | 出てきますが、これも「OK」。<br>)ます。                                                                                                    |
| <ul> <li>              ・             ・</li></ul> | けオプション<br>アクティビティを保持しない<br>コーサーが離れたアクティビティを直ちに確定す<br>る                                                                                                    | Develop - Wr Mary                                                                                                    |                                                                                                    |                                                                                                    |
|                                                  | バックグラウンドプロセスの上級<br>ほきの上記<br>ホッティットホナニ                                                                                                    | Elle Edit Nav<br>Go Into<br>Open in New Window                                                                                                    | C C M 2 M ⊂                                                                                                    | A Tester in the sender if B UCINe<br>I evident in the<br>Sender in the<br>I make in the<br>I make i |
| ф (                                              |                                                                                                    | Project Expl.         Paste         Ctrl+C                                                                                                    | kome 🛙                                                                                                    | QUECK ACCESS (JC-Link (Hoto) UC-Link Hotek K. HEDBHIGL2 INIP-LIC-Link                                                                                                    |
| Demo<br>このUS                                     | - AOA Basic                                                                                                    | Image: beside     Deside     Deside       ▷ ﷺ demo_a     Source     >       ▷ ﷺ demo_a     Move                                                                                                    | File:///C:/nxp/LPCXpresso_5.0.14_1109/lpcxpresso/pages/registered.htm                                                                                                    | Brivitor search spons                                                                                                    |
| ん。詳約<br>Demo_A                                   | B: http://www.embeddedartists.com/_aoa/<br>OA_Basic.apk                                                                                                    | > ≦ demo_a         Rename         F2           > ≦ FreeRT(<br>⇒ ≦ LIb_AOI         Import         Import                                                                                                    |                                                                                                    | powered by 🦉                                                                                                    |
|                                                  | キャンセル 表示                                                                                                    | S Lb_Boa     Build Project     S S Lb_CMS     Build Project     Clean Project                                                                                                    | LPCXpresso5 is fully activated<br>Welcome to LPCKpresso 5. The software is now fully activated, and can be used 1                                                                                                    | for production. LPC/prv E Cartinn Respective Swetch                                                                                                    |
|                                                  | OA Basic                                                                                                    | > ≦ Lb_Free }         Refresh         F5           > ≦ Lb_lwip         Close Project            > ≦ Lb_MO         Close Invalided Project                                                                                                    | generate and download applications containing up to 120kb of code into an LPC ta<br>Product Documentation<br>Full product documentation is provided within your tools suite installation via the DI                     | Type: Type:                                                                                                    |
|                                                  | キャンセル インストール                                                                                                    | Solution     Solution     Solution | set Active     Active     Adapted     Set Active     Adapted     I LPC11Uxx_Device (USB Device stack for the LPC1     LPC17xx_Device (USB Device stack for the LPC17     LPC17xx_Device (USB Device stack for the LPC17 | Do you want to open this perspective new?           (1Ubox)           Digenerative my decision                                                                                                    |
| م (2)                                            | OA Basic                                                                                                    | U Qui- 22 (4) Convert To                                                                                                    | Build All V 3 LPC17xx_Host (USB Host stack for the LPC17xx)<br>Clean All S LPC18xx_Device (USB Device stack for the LPC18x<br>S LPC18xx_Device Rev- (USB Device stack for the L                                         | bo()<br>PC180c Rev - )                                                                                                    |
| ✓P:                                              | プリケーションをインストールしました                                                                                                    | E Start herr Profile As                                                                                                    | Build Selected 6 LPC18xx_Host (USB Host stack for the LPC18xx)<br>LPCXpresso For 7 LPC18xx_Host Rev - (USB Host stack for the LPC1                                                                                      | IBox Rev -)                                                                                                    |
|                                                  | कर <b>अ</b> ≺                                                                                                    |                                                                                                    | the Consense form community a sectual only for I PCXressan users and is                                                                                                    | na senana multi                                                                                                    |
| שיין<br>עיקיק                                    | AUA Basic<br>「AOA Basic」にUSBアクセサリへのアクセスを許可しま                                                                                                    | U Quickstart Panel 🔀 🕪= Variable Brea                                                                                                    | Welcome 🔀 main.c 🙁                                                                                                    |                                                                                                    |
| すか?                                              | DUSBアクセサリにデフォルトで使用する                                                                                                    | 📸 New project                                                                                                    | 60<br>61⊖ int main (void)<br>62 {                                                                                                    |                                                                                                    |
| 市一設定                                             | ムの[設定]パアプリケーション)-{アプリケーションの管理]でデフォルト<br>をクリアします。<br>キャンセル OK                                                                                                    | Import project(s)     Build all projects [Debug]                                                                                                    | 63<br>64 console_init();<br>65 console_sendString((uin+8 +*)"Dame = AGA P                                                                                                    | asic(c)a"): - <u>このボードの使い方説明ビデオ</u>                                                                                                    |
| (a) 4.000                                        | ry Connected                                                                                                    | Suild 'demo_aoa_basic' [Debug]                                                                                                    | 66<br>67 SysTick_Config(SystemCoreClock / 1000);<br>68                                                                                                    | <ul> <li>一本家 Android Open Accessory サイト</li> </ul>                                                                                                    |
| тлінРи ви<br>34 <u>33 0</u>                      | 0                                                                                                    | 3 Debug 'demo_aoa_basic' [Debug]                                                                                                    | 69 i2c0_init();<br>70 cmb_init();                                                                                                    |                                                                                                    |
| Roll 6 LED<br>Red Green                          | Bur                                                                                                    | 灐 Quick Settings 🔻                                                                                                    |                                                                                                    |                                                                                                    |
| Red Green                                        | Bie                                                                                                    |                                                                                                    |                                                                                                    |                                                                                                    |